# **UHF-RFID-desktoplezer Inleiding:**

CJ2502B usb UHF RFID-desktoplezer met kleine vorm, gemakkelijk mee te nemen. Geschikt voor locatiebeheer aan de lopende band, toegangscontrole, boekdocumentbeheer, evenals achtergrond voor het lezen, schrijven, autoriseren, formatteren en andere bewerkingen van elektronische etiketten. Kan worden gelezen en geschreven kaart, autorisatie, opmaak, enz.

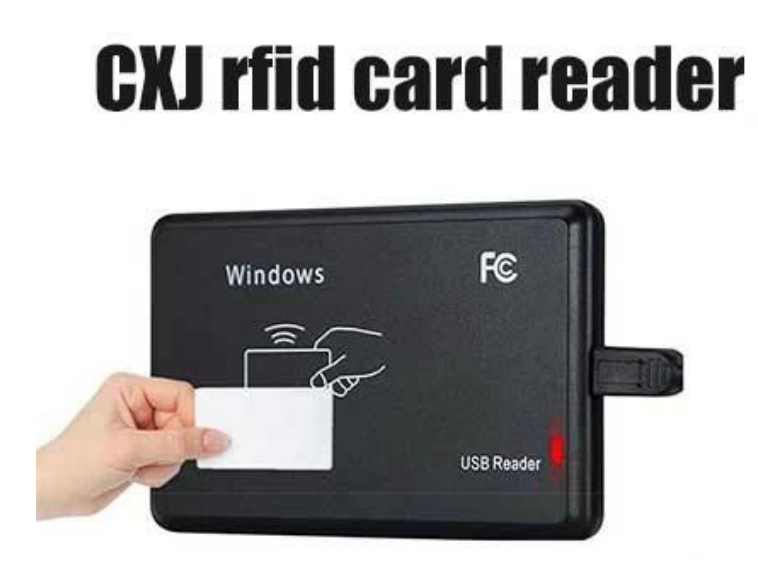

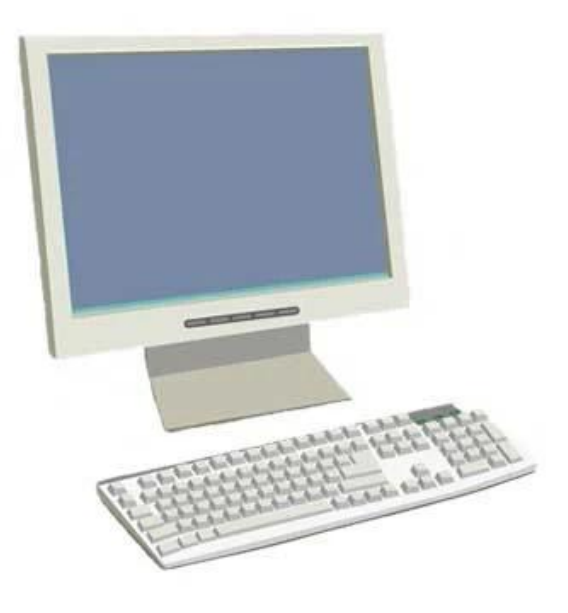

## **UHF RFID-desktoplezer Functies:**

Ondersteuning ISO18000-6C-Protocol:

Ondersteuning voor USB-communicatie-interface

Het uitvoerformaat en de parameters van de simulatietoetsenbordmodus kunnen worden aangepast

Virtuele seriële poort werkmodus, USB Geen drive manier en USB Geen drive simulatie toetsenbordmodus optioneel

Geavanceerd algoritme voor het verwerken van tagbotsingen (hoge alfabetiseringsgraad)

#### **UHF RFID-desktoplezer Toepassingen:**

Assemblagelijnbeheer

Tag lezen/schrijven, autorisatie, opmaak en normale werking

Elektronische tickets, kaartuitgiftemachine en toegangscontrole voor personeel Vermogensbeheer

## **UHF RFID-desktoplezer Specificaties:**

| Fysieke parameter:        |                             |
|---------------------------|-----------------------------|
| Maat                      | 105 mm × 70 mm × 11 mm      |
| Gewicht                   | 350g                        |
| Buitenbekledingsmateriaal | Ontwerp met dunne vezelvorm |

| Stroom                                                      | USB-interface, geen externe voeding                                                               |  |  |  |  |
|-------------------------------------------------------------|---------------------------------------------------------------------------------------------------|--|--|--|--|
| Bedrijfsvermogen:                                           | 1W                                                                                                |  |  |  |  |
| UHF RFID                                                    |                                                                                                   |  |  |  |  |
| Protocol                                                    | ISO18000-6C                                                                                       |  |  |  |  |
| Frequentie                                                  | FCC: 902[]928MHz, ETSI: 865[]868MHz (kan worden aangepast<br>aan verschillende landen of regio's) |  |  |  |  |
| Uitgangsvermogen: Maximaal 10dBm (softwarematig instelbaar) |                                                                                                   |  |  |  |  |
| Vermogensregeling:                                          | 1dB                                                                                               |  |  |  |  |
| Externe interface                                           | USB1.1                                                                                            |  |  |  |  |
| Bedrijfsmodus:                                              | Werken met breed spectrum hopping (FHSS) of emissie met vaste frequentie                          |  |  |  |  |
| Lees snelheid                                               | >100 time/s                                                                                       |  |  |  |  |
| Antenne                                                     | Interne antenne                                                                                   |  |  |  |  |
| Leesafstand                                                 | 0[18cm (volgens de labelprestaties en de labelwerkomgeving)                                       |  |  |  |  |
| Schriftelijke afstand                                       | 0[8cm (volgens de labelprestaties en de labelwerkomgeving)                                        |  |  |  |  |
| Werkomgeving                                                |                                                                                                   |  |  |  |  |
| Werktemperatuur                                             | -10[[60°C                                                                                         |  |  |  |  |
| Bewaar temperatuur                                          | -25[]80°C                                                                                         |  |  |  |  |
| Vochtigheid                                                 | 10%[]95% RV                                                                                       |  |  |  |  |
|                                                             |                                                                                                   |  |  |  |  |

#### Handleiding:

1. USB emuleren toetsenbord slag (alleen lezen)

Stap één: Verbind de lezer met pc/laptop via usb-interface

Stap twee: Open Kladblok of een Word-document, klik met de muis, plaats de kaart op de lezer, het kaartnummer wordt weergegeven op het Kladblok of Word-document.

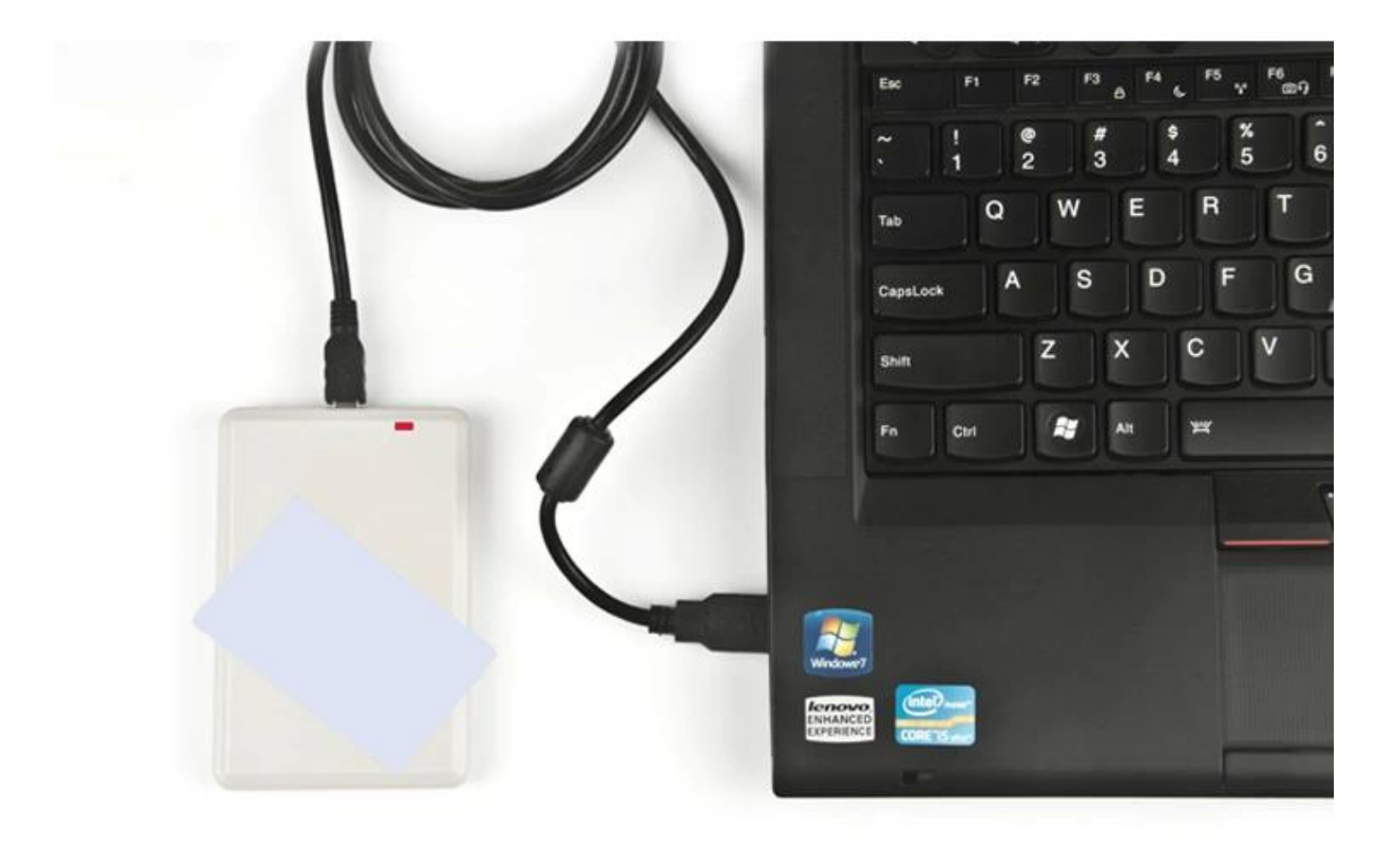

|              | 一无标题    | [-记事本   |          |       |                |  |
|--------------|---------|---------|----------|-------|----------------|--|
|              | 文件(E)   | 编辑(E)   | 格式(0)    | 查看(⊻) | 帮助( <u>H</u> ) |  |
|              | 0100010 | 044120  | 0872410  | 1D7C  |                |  |
|              | 0100010 | 0044120 | 0872410  | 1D7C  |                |  |
|              | 0100010 | 0044120 | 0872410  | 1D7C  |                |  |
| and a second | 1234567 | 7890123 | 4567890  | 1234  |                |  |
| 0000         | 1234567 | 7890123 | 4567890  | 1234  |                |  |
| 2            | 0100010 | 0044120 | 0872410  | 1D7C  |                |  |
|              | 1234567 | 7890123 | 4567890  | 1234  |                |  |
|              | E200407 | 74850CC | 2132720  | 08F3  |                |  |
|              | 0100010 | 0044120 | 0872410  | 1D7C  |                |  |
|              | E200407 | 74850CC | 2142630  | 0F82  |                |  |
|              | E200407 | 74850CC | 2132720  | 08F3  |                |  |
|              | E200407 | 4850CC  | 02132720 | 08F3  |                |  |
|              | E200407 | 4850CC  | 2142600  | 10E4  |                |  |
|              | E200407 | 485000  | 2132720  | 108F3 |                |  |
|              | E200407 | 485000  | 2142630  | OF82  |                |  |
|              | E200407 | 485000  | 2142610  | 0186  |                |  |
|              | E200401 | 485000  | 2142630  | 0182  |                |  |
|              | E200401 | 485000  | 2132720  | 10813 |                |  |
|              | E200401 | 485000  | 2142600  | 1024  |                |  |

#### 2. USB UHF-lezerschrijver

Stap één: Verbind de lezer met pc/laptop via de usb-interface, plaats de kaart op de lezer Stap twee: Open demo-software, klik op "com-poort openen"

Stap drie: Klik op "EPC GEN2 Test", klik op "Query-tag", waarna het EPC-nummer van de kaart in de rechterlijst wordt weergegeven.

| Communication      | Reader Informa       | tion                                                                                                    |                               |                |                        |                                                   |  |  |  |
|--------------------|----------------------|----------------------------------------------------------------------------------------------------|-------------------------------|----------------|------------------------|---------------------------------------------------|--|--|--|
| COM Port AUTO 💌    | Type:                | UHFReader09                                                                                                    | Version:                      | 01.23          | Protock                | <ul> <li>ISO18000-6B</li> <li>EPCC1-G2</li> </ul> |  |  |  |
| Reader Address: FF | Address:             | 00                                                                                                    | Power:                        | 13             | Max InventoryScanTime: | 30*100ms                                          |  |  |  |
| Open COM Port      | Min.Frequency        | 902.6MHz                                                                                                    | Max.Frequency.                | 927.4MHz       | _                      | Get Reader Info                                   |  |  |  |
| Baud:              |                      | 1994 - Carlo Carlo Carlo Carlo Carlo Carlo Carlo Carlo Carlo Carlo Carlo Carlo Carlo Carlo Carlo Carlo Carlo Ca |                               |                |                        | 0.2                                               |  |  |  |
| 57600bps 💌         | Set Reader Parameter |                                                                                                    |                               |                |                        |                                                   |  |  |  |
| Opened COM Port    | Address(HEX):        | 00                                                                                                    | Baud Rate                     | e:             | 57600bps • 6           | and Select                                        |  |  |  |
| COM4 💌             |                      |                                                                                                    |                               |                |                        | Chinese band2                                     |  |  |  |
| Char COM Pro 1     | Power:               | 13                                                                                                    | <ul> <li>Max Inver</li> </ul> | ntoryScanTime: | 30*100ms 💌 🥇           | US band                                           |  |  |  |
| LIOSE CUM Port     | Min.Frequency:       | 902.6 MHz                                                                                                    | 💌 🗆 Single                    | Frequency Poin | ı.                     | <ul> <li>Korean band</li> <li>EU band</li> </ul>  |  |  |  |
|                    |                      | -                                                                                                    |                               |                |                        |                                                   |  |  |  |

| List EPC | of Tags                  |             |       | Query Tag                                      |            |             |
|----------|--------------------------|-------------|-------|------------------------------------------------|------------|-------------|
| No.      | ID                       | EPC Length  | Times | Read Interval:                                 | 50ms       | - Query Tag |
| 1        | 123456789012345678901234 | 0C          | 8     |                                                |            | - 1         |
|          |                          |             |       | Kill Tag                                       |            |             |
|          |                          |             |       | 12345678901234                                 | 5678901234 |             |
|          |                          |             |       | Kill Password<br>(8 Hex)                       | 00000000   | Kill Tag    |
|          |                          |             |       | Write EPC(Random write one tag in the antenna) |            |             |
|          |                          |             |       | W/ReEES 0000                                   |            |             |
| EPC Ma   | sk Enabled               |             |       | Access Password                                | 00000000   | Write EPC   |
| Enal     | bled Maskadr: 00         | MaskLen: 00 |       | Read Protection                                |            |             |